# Ajouter/Editer des parcelles

### Sélection de la maintenance des parcelles

×

Sélectionner la maintenance des parcelles dans la navigation personnalisée ou via le bouton de menu AtysXE puis Préconisation puis Parcelles. Cette action ouvre le module de maintenance des parcelles.

### Ajouter une parcelle

×

Cliquer sur le bouton Nouvelle parcelle. Cette action permet d'initier la saisie d'une nouvelle parcelle.

### Informations obligatoires

×

- 1. Renseigner un nom pour la nouvelle parcelle.
- 2. Choisir le producteur (client) à associer à la parcelle. Cette action est susceptible de remplir automatiquement la commune (3).
- 3. Choisir la commune sur laquelle se trouve la nouvelle parcelle.
- 4. Renseigner la surface (ha).
- 5. Choisir la culture présente sur la parcelle.

#### Informations facultatives

- Renseigner l'îlot auquel appartient la parcelle.
- Choisir la campagne à laquelle la parcelle est rattachée.
- Renseigner le rendement (Tonnes/ha). (Remplit automatiquement la Production prévisionnelle si la surface est renseignée).
- Renseigner la production prévisionnelle. (Remplit automatiquement le Rendement si la surface est renseignée).
- Indiquer si la parcelle est drainée.
- Indiquer si la parcelle est active.

### **Editer une parcelle**

×

1. Rappeler une parcelle en cliquant sur le bouton de recherche ou en entrant les premiers caractères du nom de la parcelle recherchée.

×

2. Choisir dans la liste la parcelle à consulter/éditer. Les informations relatives à la parcelle s'affichent à l'écran.

3. Passer en mode d'édition si nécessaire.

4. Modifier les informations (voir Informations obligatoires, Informations facultatives et Ajout/Edition de culture).

×

5. Enregistrer les informations en cliquant sur le bouton Valider les Modifications.

## Ajout/Edition de culture

1. Passer en mode d'édition si nécessaire.

×

2. Cliquer sur le bouton Ajouter une Culture.

Image: Second second sec

From: https://wiki.atysxe.analys-informatique.com/ - Wiki Atys XE

Permanent link: https://wiki.atysxe.analys-informatique.com/doku.php?id=wiki:preco:ajout\_parcelle&rev=1462366120

Last update: 2016/05/04 08:48

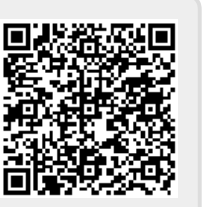